# FUJI HART EXPLORER INSTRUCTION MANUAL

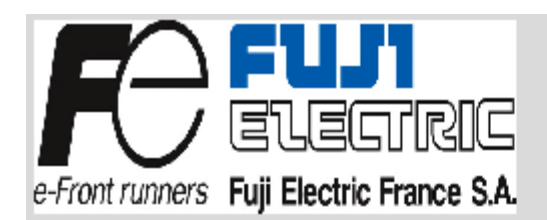

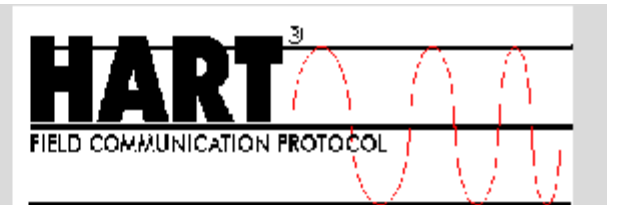

| Contents |  |
|----------|--|
|----------|--|

| CONTENTS                                                                                                    | 2                   |
|----------------------------------------------------------------------------------------------------|---------------------|
| VERSIONS                                                                                                    | 6                   |
| ABOUT THIS GUIDE                                                                                                 | 7                   |
| Purpose                                                                                                    | 7                   |
| Audience                                                                                                    | 7                   |
| Scope                                                                                                    | 7                   |
| FUJI ELECTRIC FRANCE Contact Information                                                                         | 7                   |
| INSTALLING THE APPLICATION                                                                                       | 8                   |
| Using the serial Hart Modem                                                                                      | 8                   |
| Using the USB Hart Modem<br>Installation example for Windows 2000, XP :<br>Installation example for Windows 98 : | <b>8</b><br>8<br>11 |
| Installing the application (FUJI HART EXPLORER)                                                                  | 17                  |
| Uninstalling the application                                                                                     | 17                  |
| STARTING THE APPLICATION                                                                                         | 18                  |
| What can you do ?                                                                                                | 18                  |
| MAIN WINDOWS                                                                                                    | 19                  |
| Description                                                                                                    | 19                  |
| The toolbar                                                                                                    | 20                  |
| What can you do ?                                                                                                | 20                  |
| Communication area                                                                                               | 21                  |
| What can you do ?                                                                                                | 21                  |
| General information area                                                                                         | 22                  |
| The tree view                                                                                                    | 23                  |
| Functionalities                                                                                                  | 24                  |

| Loading a device ( online mode )<br>Loading a device in offline mode<br>Working on a device                                           | 27<br>29<br>30        |
|----------------------------------------------------------------------------------------------------|-----------------------|
| WORKING IN GENERIC MODE                                                                                                    | 31                    |
| Introduction                                                                                                    | 31                    |
| Parameters panels                                                                                                    | 31                    |
| HART general information panel                                                                                                    | 32                    |
| Transmitter information panel                                                                                                    | 33                    |
| Measurement cell information panel                                                                                                    | 34                    |
| Process information panel                                                                                                    | 35                    |
| DEVICE FUNCTIONS                                                                                                    | 36                    |
| Introduction                                                                                                    | 36                    |
| Self test function<br>Introduction<br>Procedure                                                                                       | <b>37</b><br>37<br>37 |
| Loop test function<br>Introduction<br>Procedure                                                                                       | <b>39</b><br>39<br>39 |
| Dactrim function<br>Introduction<br>Procedure                                                                                         | <b>41</b><br>41<br>41 |
| Re range function<br>Introduction<br>Procedure                                                                                        | <b>43</b><br>43<br>43 |
| Process values monitoring function<br>Introduction<br>Procedure                                                                       | <b>45</b><br>45<br>45 |
| Saving parameters function<br>Introduction<br>Procedure                                                                               | <b>48</b><br>48<br>48 |
| The saved parameter file will be displayed in the tree view under "off line".Loading parameters function<br>Introduction<br>Procedure | <b>48</b><br>49<br>49 |

Load an transmitter configuration by clicking on the Load button. Parameters reporting function 49

| Introduction<br>Procedure                                       | 50<br>50              |
|-----------------------------------------------------------------|-----------------------|
| WORKING WITH A "FUJI FCX A-C II PRESSURE TRANSMITTER"           | 51                    |
| Introduction                                                    | 51                    |
| Parameters panels                                               | 51                    |
| HART general information panel                                  | 53                    |
| Transmitter information panel                                   | 54                    |
| Measurement cell information panel                              | 55                    |
| Process information panel                                       | 56                    |
| LCD indicator information panel                                 | 58                    |
| DEVICE FUNCTIONS                                                | 59                    |
| Introduction                                                    | 59                    |
| Self test function<br>Introduction<br>Procedure                 | <b>60</b><br>60<br>60 |
| Loop test function<br>Introduction<br>Procedure                 | <b>62</b><br>62<br>62 |
| Dactrim function<br>Introduction<br>Procedure                   | <b>64</b><br>64<br>64 |
| Re range function<br>Introduction<br>Procedure                  | <b>66</b><br>66<br>66 |
| Calibration function<br>Introduction<br>Procedure               | <b>68</b><br>68<br>68 |
| Process values monitoring function<br>Introduction<br>Procedure | <b>70</b><br>70<br>70 |
| Saving parameters function<br>Introduction<br>Procedure         | <b>73</b><br>73<br>73 |
| Loading parameters function                                     | 74                    |

| Communication error                                        | 76                    |
|------------------------------------------------------------|-----------------------|
| ANNEXES                                                    | 76                    |
| Parameters reporting function<br>Introduction<br>Procedure | <b>75</b><br>75<br>75 |
| Introduction<br>Procedure                                  | 74<br>74              |
|                                                            |                       |

# Versions

| Date       | Date        | Modification | Author              |
|------------|-------------|--------------|---------------------|
| 11/2005    | Version 1.0 | Creation     | P.DURIEZ, J.LAMESCH |
| 01/03/2007 | Version 1.1 | Add warning  | P.DURIEZ            |
|            |             |              |                     |
|            |             |              |                     |
|            |             |              |                     |
|            |             |              |                     |
|            |             |              |                     |
|            |             |              |                     |
|            |             |              |                     |

# About this guide

## Purpose

This guide introduces the features of the software "FUJI HART EXPLORER", and shows you how to configure, monitor and manage Hart devices.

This software is designed for communicating with devices using Hart protocol. The software gives full functionalities to some devices like "FUJI FCX A-C II pressure transmitter". The others devices can be used in generic mode.

In the future, the software can be extended by developing plug-in for specific devices.

## Audience

This guide is intended for those responsible for setting up Hart devices, and especially Fuji Hart devices. It assumes that you are familiar with the devices and Hart protocol.

## Scope

"FUJI HART EXPLORER" allows you to

- work in English or French
- work directly with a device connected ( online mode ) or work on files ( offline mode )
- monitors dynamics variables

# FUJI ELECTRIC FRANCE Contact Information

| To contact FUJI ELECTRIC FRANCE SA by | Use :                      |
|---------------------------------------|----------------------------|
|                                       |                            |
| World Wide Web                        | http://www.fujielectric.fr |
| Email                                 | sales@fujielectric.fr      |
| Telephone (France)                    | 04 73 98 26 98             |
| Telephone (other locations)           | +33 4 73 98 26 98          |
|                                       |                            |

# Installing the application

## Using the serial Hart Modem

You need not to install the modem, only to connect it. (compatible Windows 98, 2000, XP)

## Using the USB Hart Modem

You need to install the driver for the USB Hart Modem.

- Power on your computer.
- Plug in the modem. Windows will detect a new device named "HCOMUSB".
- Follow the instructions displayed :

## Installation example for Windows 2000, XP :

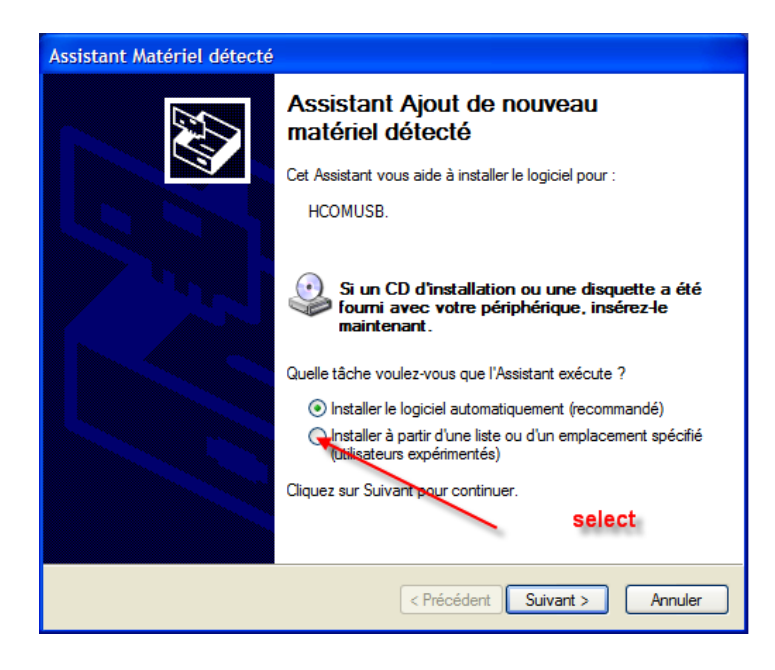

Insert CD for installation

Installation possibilities :

- STANDARD AND AUTOMATICALLY INSTALLATION (RECOMMENDED)

- Select to install from a specific location.

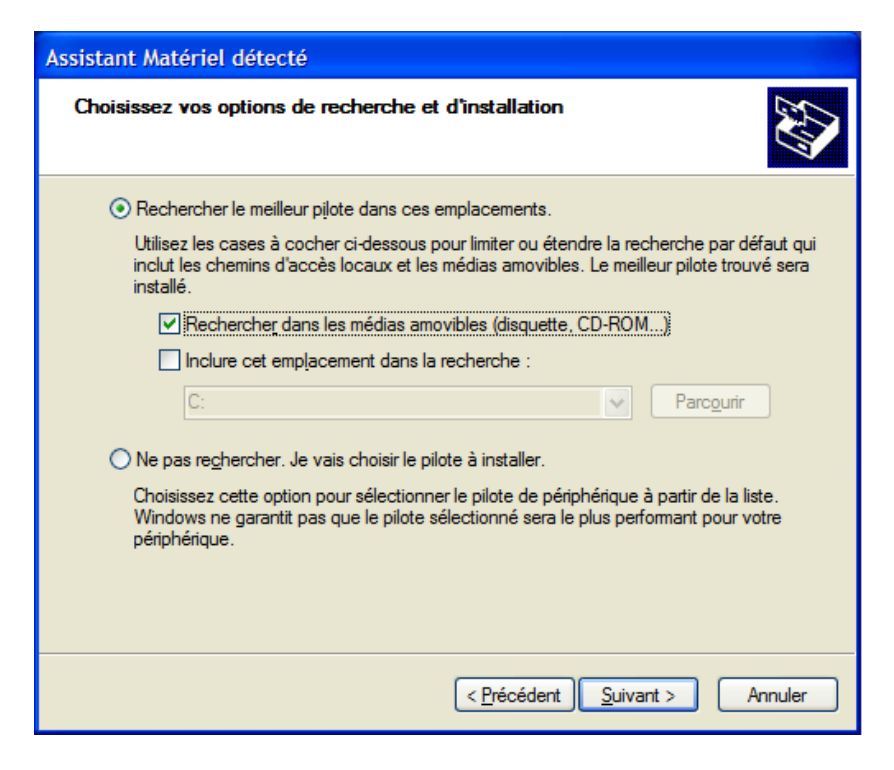

| Assistant Matériel détecté                           |
|------------------------------------------------------|
| Veuillez patienter pendant que l'Assistant recherche |
| ар ноомизв.                                          |
| Ś                                                    |
|                                                      |
|                                                      |
| < Précédent Suivant > Annuler                        |

Select the path of the driver named 'AP3CDC.inf' for windows 2000, XP.

Let Windows go on.

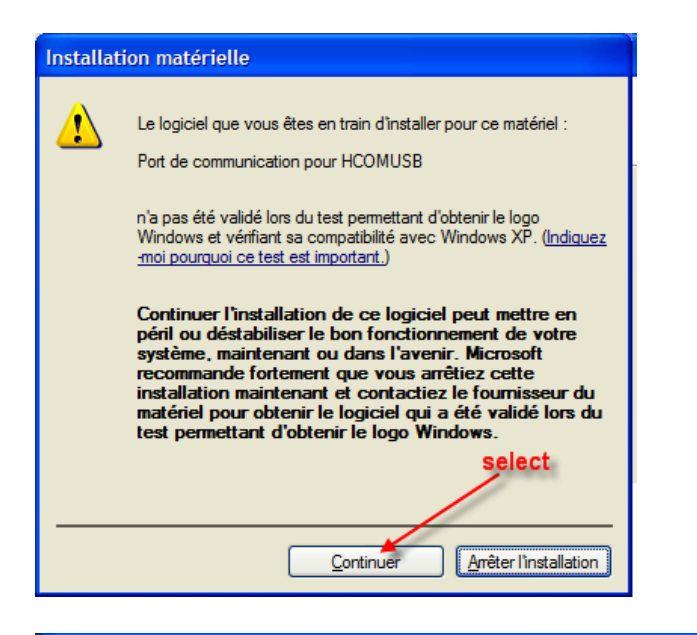

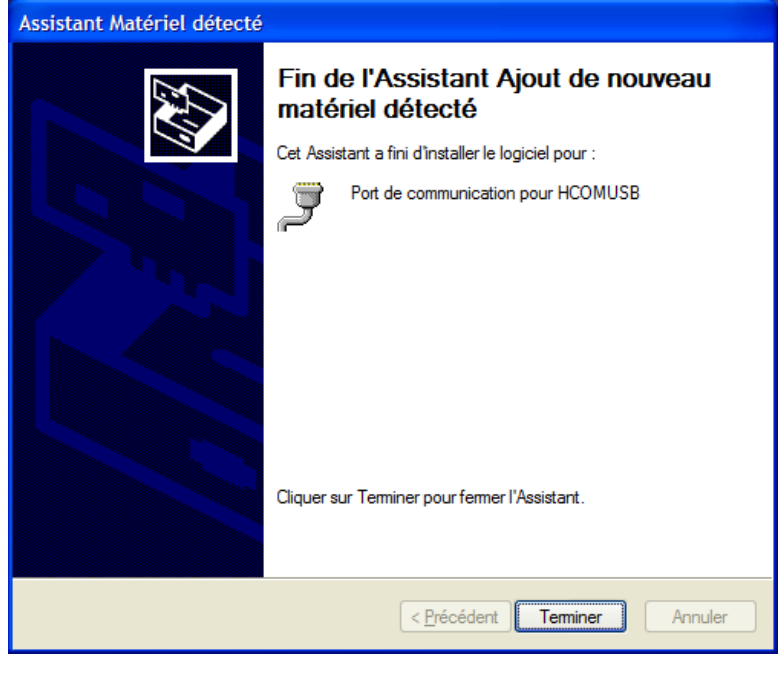

If there is a warning message concerning the software, please choose to continue.

At the end of the installation, a new communication port is added to your system. You can see it using the configuration panel.

## Installation example for Windows 98 :

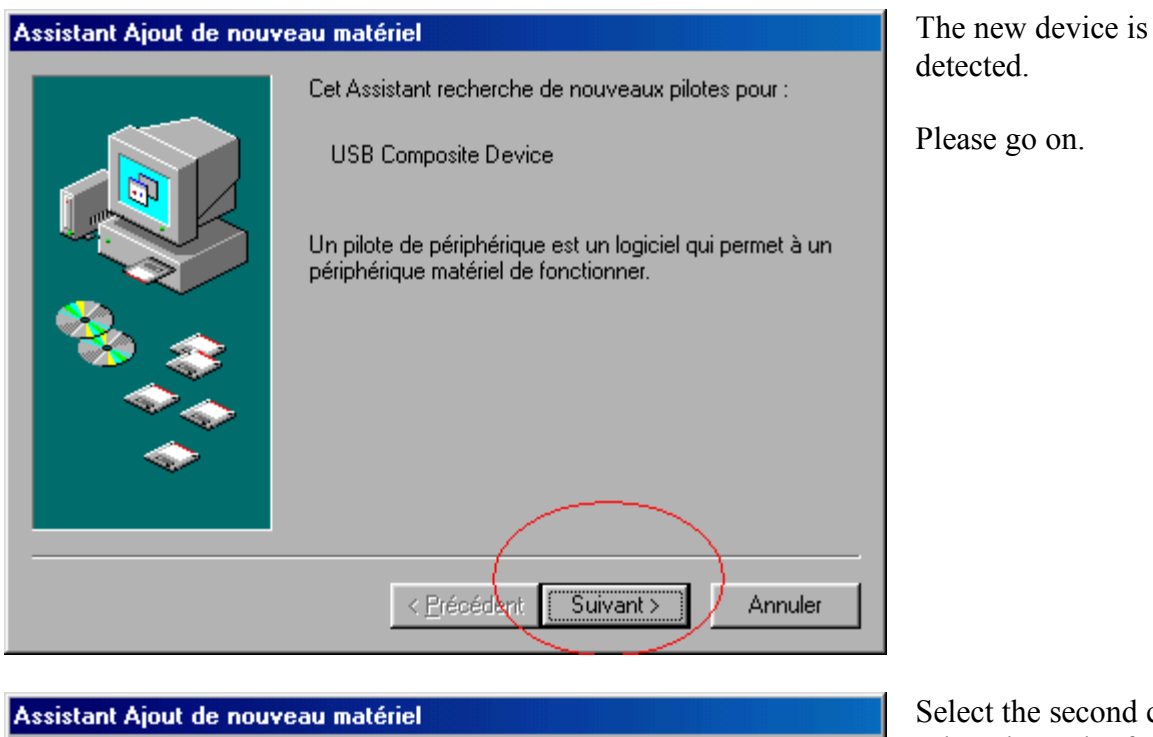

Select the second choice to select the path of the drivers.

Please go on.

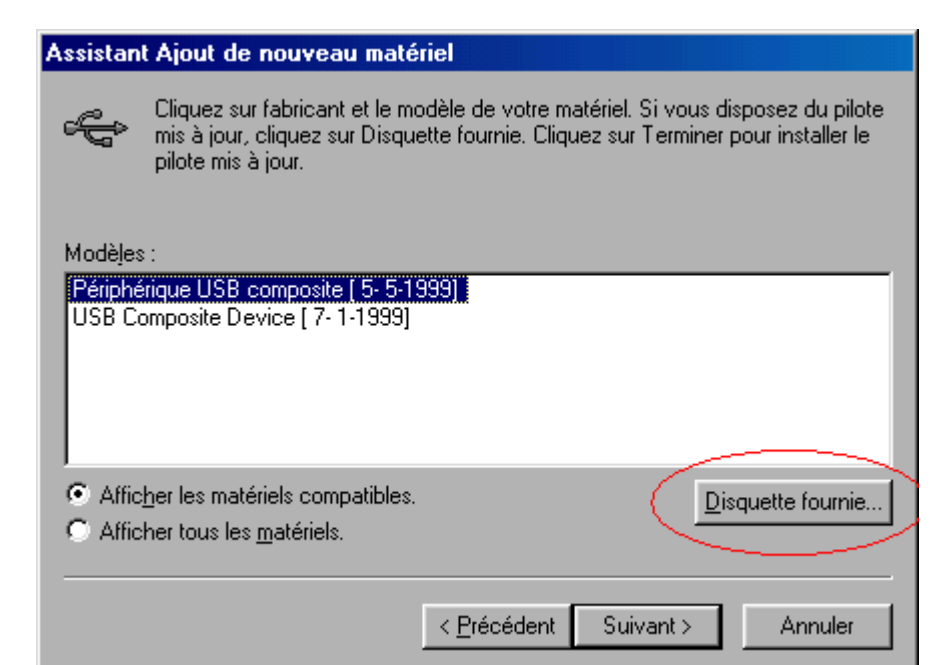

Windows show you a list of available drivers.

Click on the "drive" button.

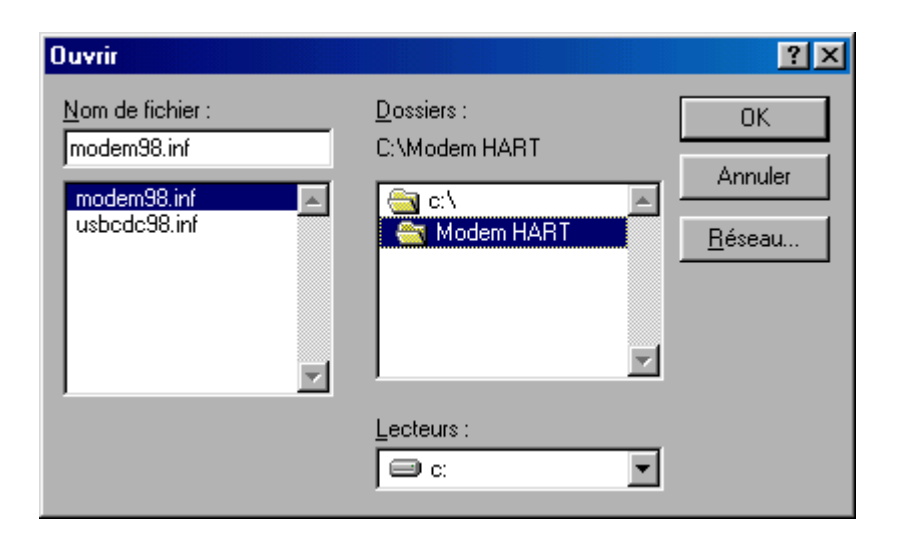

#### Browse your CD :

Example: D:\\Hart Modem A3\Win 98.

You have to see following files :

- Modem98.inf
- Usbcdc98.inf

The USB modem will be installed.

#### Assistant Ajout de nouveau matériel

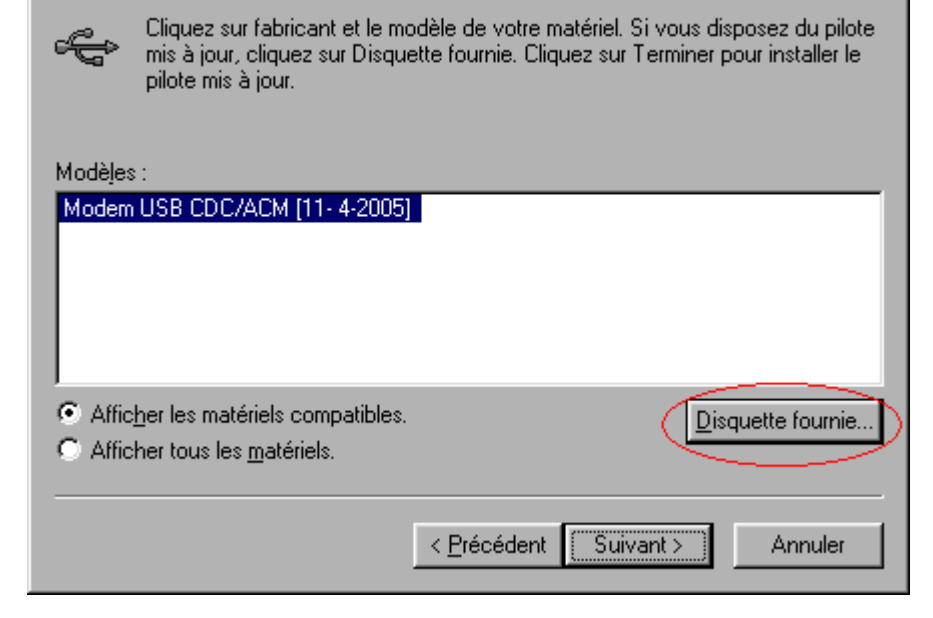

| Assistant Ajout de nouv | eau matériel                                                                                                    | The modem is installed.   |
|-------------------------|----------------------------------------------------------------------------------------------------|---------------------------|
|                         | Modem USB CDC/ACM<br>Windows a terminé l'installation du logiciel que vous avez<br>sélectionné et qui est nécessaire à votre nouveau<br>périphérique matériel.                                                                                                    |                           |
| Assistant Ajout de nouv | < <u>Précéden</u> Terminer Annuler<br>eau matériel                                                                                                    | A new device is detected. |
|                         | Windows recherche les fichiers du pilote pour ce<br>périphérique :<br>Modem USB CDC/ACM<br>Windows s'apprête maintenant à installer le pilote<br>sélectionné pour ce périphérique. Cliquez sur Précédent<br>pour choisir un autre pilote, ou sur Suivant pour<br>poursuivre.<br>Emplacement du périphérique :<br>C:\MODEMH~1\USBCDC98.INF |                           |
|                         | < <u>P</u> récédent Suivant > Annuler                                                                                                    |                           |

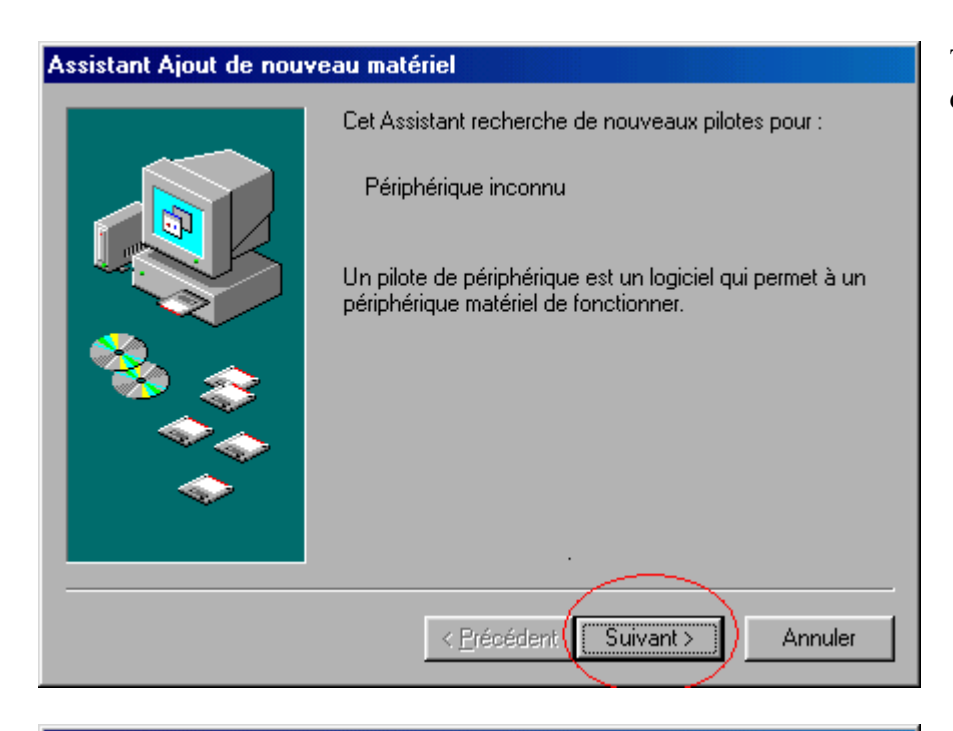

Assistant Ajout de nouveau matériel Cliquez sur fabricant et le modèle de votre matériel. Si vous disposez du pilote mis à jour, cliquez sur Disquette fournie. Cliquez sur Terminer pour installer le pilote mis à jour. Constructeurs : Modèles : (Modem de type VoiceView 🔺 VoiceView 9600 bps Modem (Types de modems standar VoiceView 14400 bps Modem VoiceView 19200 bps Modem 3Com 3X VoiceView 28800 bps Modem Accton Technology Corpor 🖉 Ae ∎ Disquette fournie.. < Précédent Suivant > Annuler

The communication port is detected.

Windows show you different kinds of drivers.

Pleas click on the "drive" button.

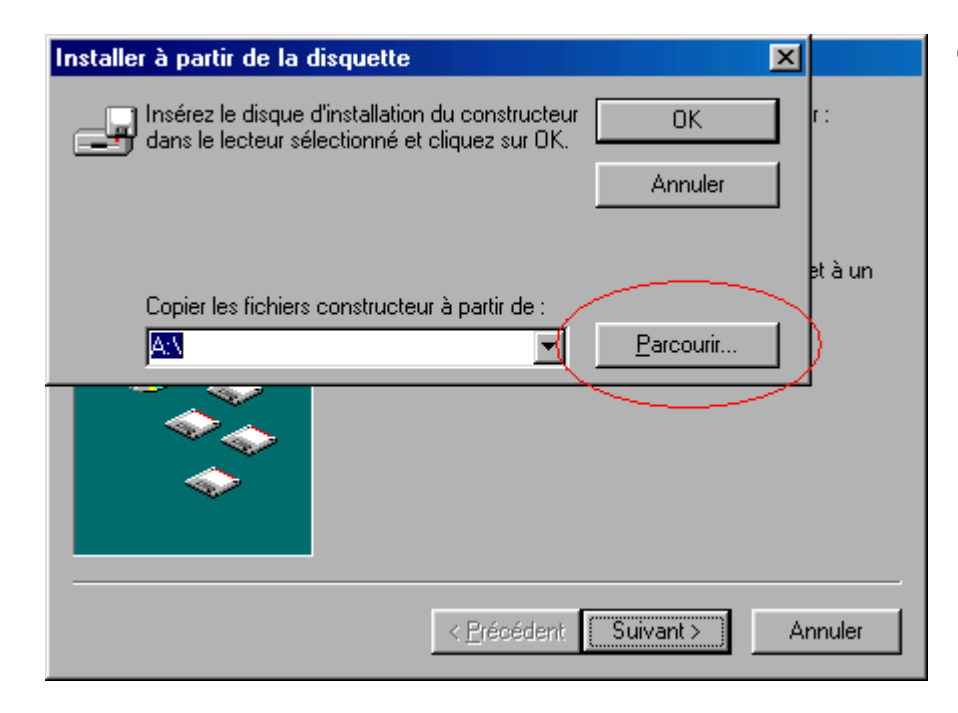

Click on "browse" button.

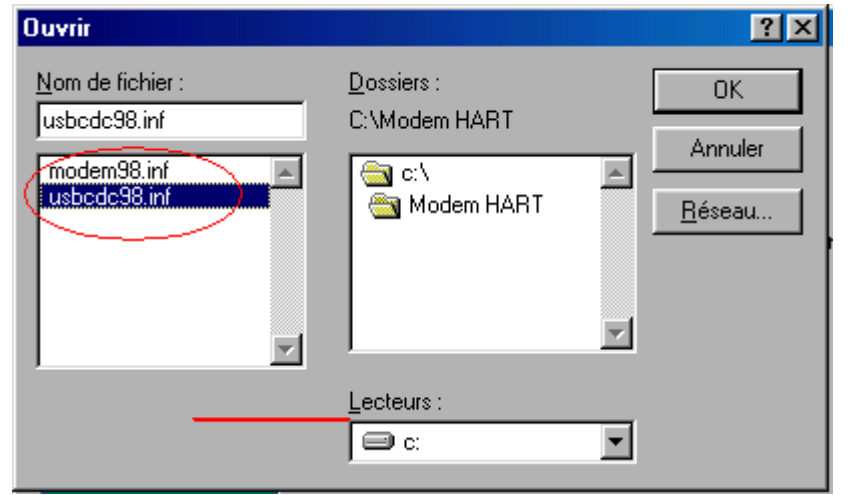

# Browse to display the following files :

- Modem98.inf
- Usbcdc98.inf

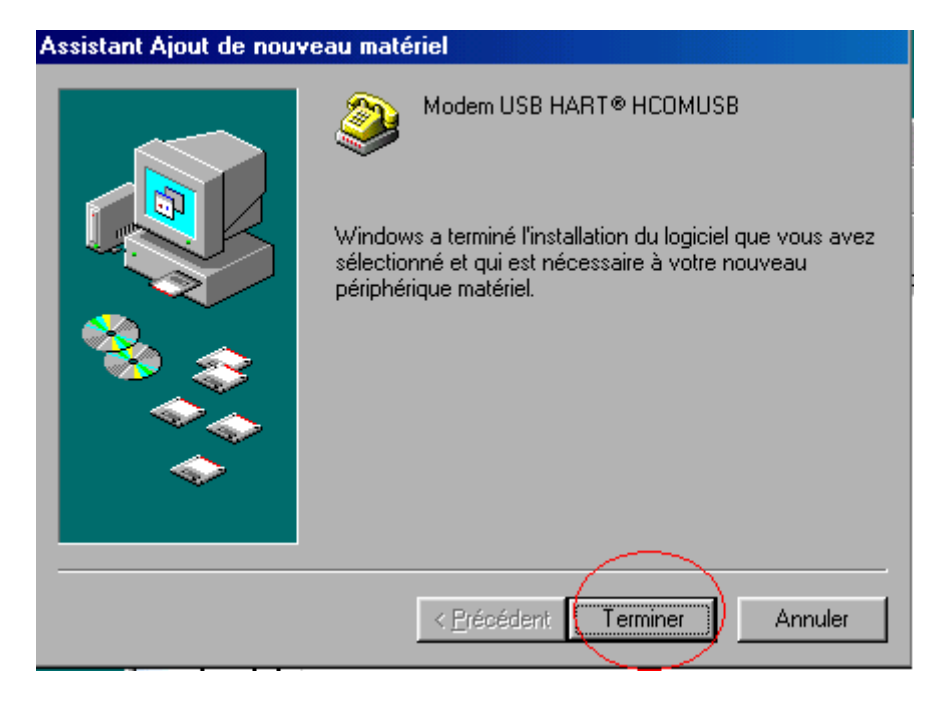

#### The port is installed.

| Propriétés | Système                                                                                                    |                                                                                                    |                   |                |                 | ? ×     |
|------------|----------------------------------------------------------------------------------------------------|----------------------------------------------------------------------------------------------------|-------------------|----------------|-----------------|---------|
| Général    | Gestionnaire                                                                                                    | de périphériques                                                                                                    | Profils mat       | ériels Perfo   | ormances        |         |
| 💽 Affic    | her les péripl                                                                                                    | nériques par <u>t</u> ype                                                                                                    | C Affi <u>c</u> h | er les périphé | ériques par con | inexion |
|            | dinateur<br>Cartes graph<br>Cartes résea<br>CD-ROM<br>Clavier<br>Contrôleurs<br>Contrôleurs | hiques<br>au<br>de bus USB<br>280TAA USB Univ<br>USB CDC/ACM<br>rot Hub<br>de disque dur<br>de disque dur<br>de disquette<br>disque<br>USB HART® HCC<br>as système | versal Host       | Controller     |                 |         |
| Pro        | priétés                                                                                                    | Act <u>u</u> aliser                                                                                                    | <u>S</u> up       | oprimer        | Imprimer        |         |
|            |                                                                                                    |                                                                                                    |                   |                |                 |         |
|            |                                                                                                    |                                                                                                    |                   | OK             | An              | nuler   |

Using the panel configuration >> System icon >> System drivers you can verify that the modem is installed.

You have to see :

- Modem USB CDC
- Modem USB hart

# Installing the application (FUJI HART EXPLORER)

Double click on the file named "setup.exe" and follow the instructions.

# Uninstalling the application

If you have already installed the application, you can uninstall it by launching "setup.exe" one more time or by using the classical uninstall procedure from the configuration panel.

# Starting the application

After started the application you've got the "About windows" :

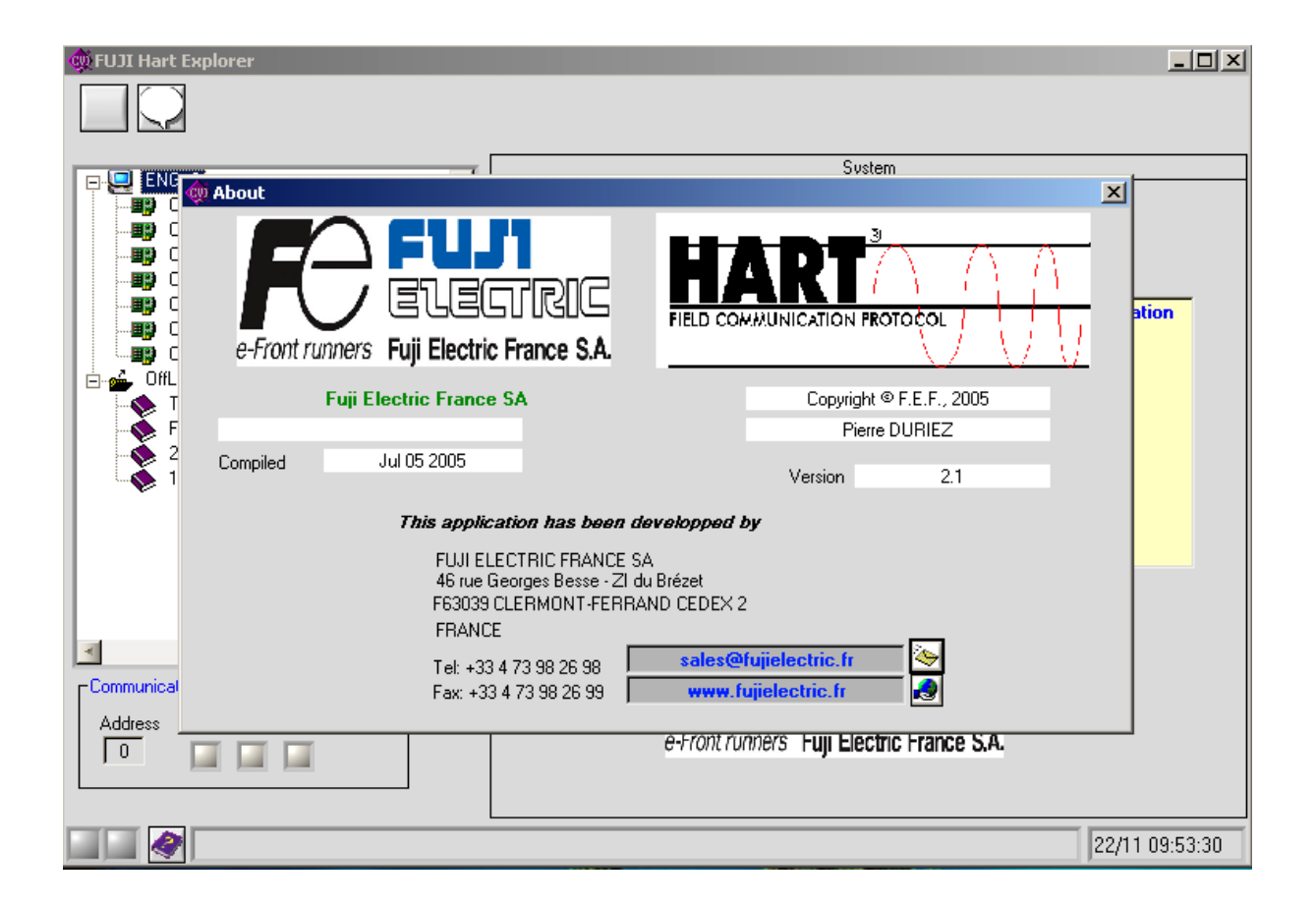

# What can you do ?

| See the actual version number |                                 | Version 2.1           |
|-------------------------------|---------------------------------|-----------------------|
| Contact Fuji Electric         | click on the email button       | ¢                     |
|                               | Or double click one the address | sales@fujielectric.fr |
| See our web site              | click on the web button         |                       |
|                               | Or double click one the URL     | www.fujielectric.fr   |
| Close the windows             |                                 | x                     |
|                               |                                 |                       |

# Main windows

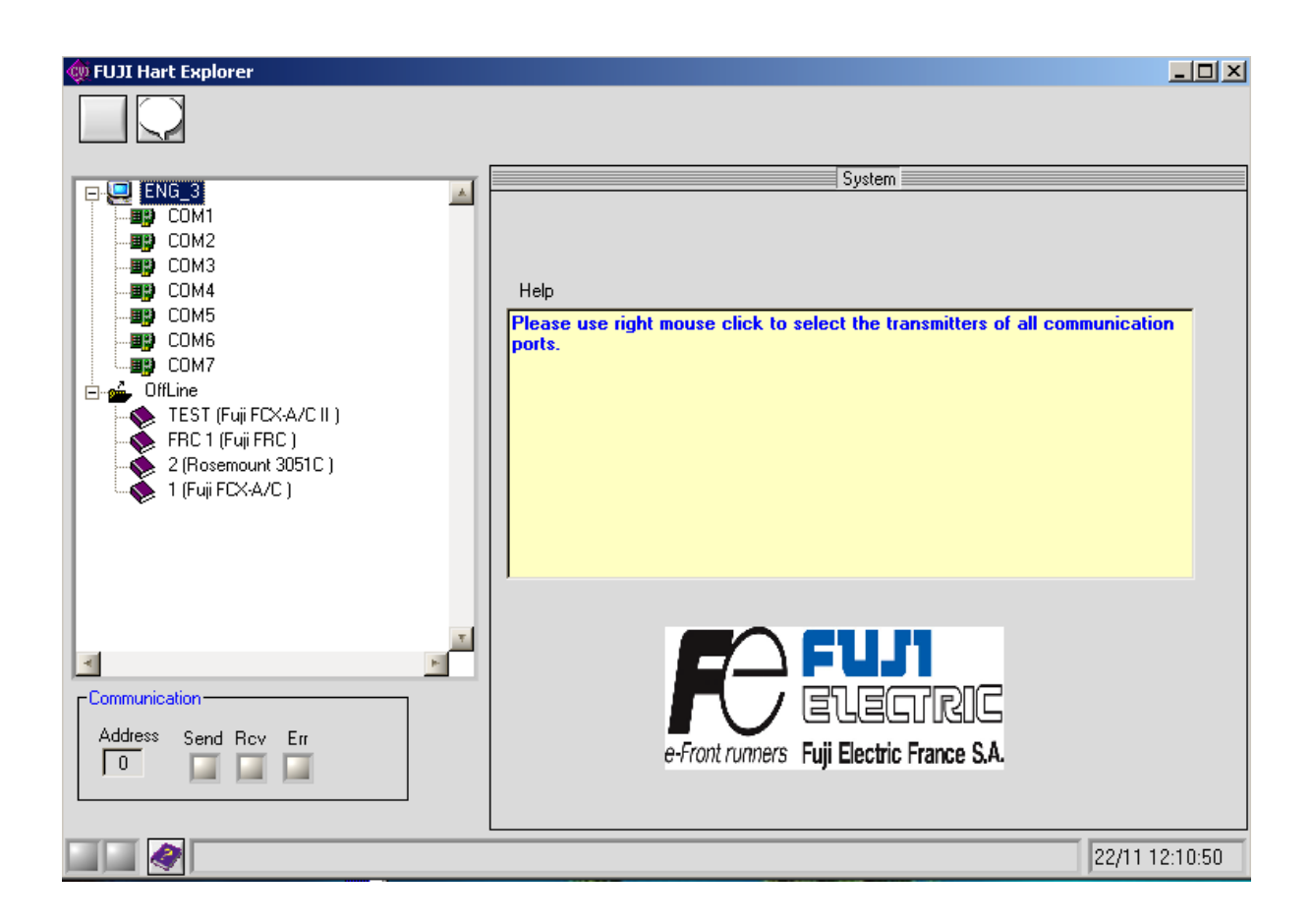

# Description

The windows contains

- a toolbar
- a tree view
- a communication area
- a general information area

## The toolbar

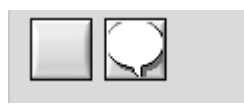

# What can you do ?

The toolbar gives you the possibility to

- display the "About Windows"
- select the interface language

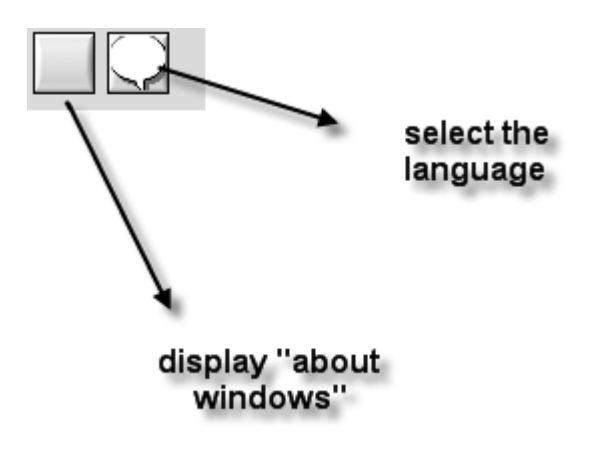

# Communication area

| □ □ | ation — |     |     |  |
|----------------------------------------------------------------------------------------------------|---------|-----|-----|--|
| Address                                                                                                    | Send    | Rcv | Err |  |

The communication area show you :

## THE ADDRESS OF THE DEVICE FOR THE ACTUAL COMMUNICATION

- a send indicator
- a receive indicator
- an error indicator
- some time an error button

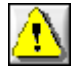

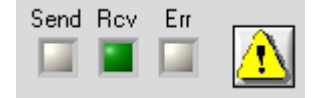

# What can you do ?

You can get information about the communication.

| Indicator |                   | Meaning                                      |
|-----------|-------------------|----------------------------------------------|
|           |                   |                                              |
| Send      | is flashing green | Data are sent to the device during the green |
|           |                   | state.                                       |
| Rcv       | Is flashing green | A device is sending data back                |
| Rcv       | Is flashing red   | A response was expected but the device       |
|           |                   | doesn't answer                               |
| Err       | Is flashing red   | A communication error occurs.                |
|           |                   |                                              |
|           |                   | THE COMMAND IS REJECTED BY                   |
|           |                   | THE DEVICE ( VALUE/COMMAND                   |
|           |                   | REJECTED)                                    |
|           |                   | ,                                            |
|           |                   | AN ERROR IS DETECTED DURING                  |
|           |                   | THE COMMUNICATION                            |
|           |                   |                                              |

When an error occurs in a Hart command, the error button appears. You can click on it to get the Hart Error Code. See "Communication error" in the paragraph "Annexes".

# General information area

22/11 12:18:50

This area show you :

# THE CURRENT DATE AND TIME

- a button to display help file
- an area for process and error messages

## The tree view

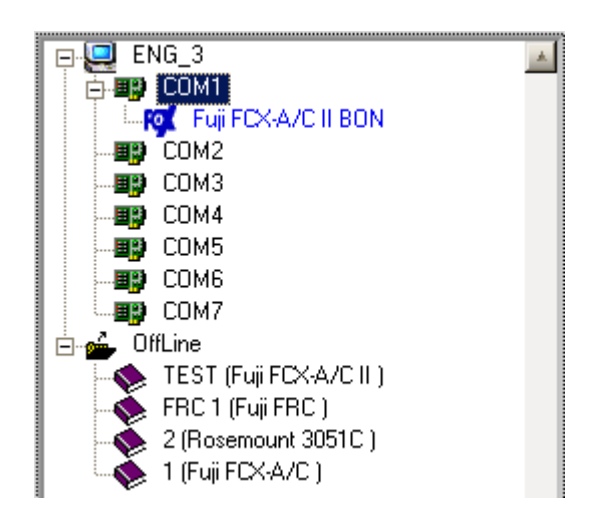

The tree view show you

- the computer name
- the <u>available</u> serial communication ports
- the connected devices
- the files saved for offline mode

# **Functionalities**

When you select an item of the tree view, the right panel of the window is refreshed and display information depending on the kind of the selected item ( computer, communication port, device, file ).

Right clicking on the item displays a contextual menu :

| Item               | Contextual menu        | (right click) | Functionality                      |
|--------------------|------------------------|---------------|------------------------------------|
|                    |                        |               | -                                  |
| Computer           |                        |               | Detect all devices for all         |
|                    | Find all transmitters  |               | addresses and all                  |
| Communication port | Find all burn anithmus |               | Eind all transmitters for all      |
| Communication port | Find transmitter       |               | addresses for that                 |
|                    |                        | 1             | communication port.                |
|                    |                        | 2 3           |                                    |
|                    |                        | 3             | Find a transmitter for a           |
|                    |                        | 5             | specific address.                  |
|                    |                        | 6             |                                    |
|                    |                        | 7             |                                    |
|                    |                        | 9             |                                    |
|                    |                        | 10            |                                    |
|                    |                        | 11            |                                    |
|                    |                        | 12            |                                    |
|                    |                        | 14            |                                    |
|                    |                        | 15            |                                    |
| Device generic     | Selftest               |               |                                    |
|                    | Looptest               |               | SELFTEST                           |
|                    | Rerange                |               |                                    |
|                    | Variables              |               | LOOPTEST                           |
|                    | Save to file           |               |                                    |
|                    | Load from file         |               |                                    |
|                    | Detting report         |               | RE RANGE                           |
|                    |                        |               |                                    |
|                    |                        |               | MONITORING OF                      |
|                    |                        |               | PROCESS                            |
|                    |                        |               | SAVE PARAMETERS                    |
|                    |                        |               | LOAD PARAMETERS                    |
|                    |                        |               | MAKE A REPORT OF<br>ALL PARAMETERS |

| Other Device | See specific documentation |  |
|--------------|----------------------------|--|

| Offline         |                                                                                        |                                                                          |
|-----------------|----------------------------------------------------------------------------------------|--------------------------------------------------------------------------|
| File not loaded | Load<br>Unload<br>Save<br>Read<br>Transmitter informations<br>Delete file<br>Copy file | LOAD FILE AS DEVICE                                                      |
|                 |                                                                                        |                                                                          |
| File            | t d                                                                                    |                                                                          |
| File loaded     | Unload<br>Save<br>Read<br>Transmitter informations<br>Delete file<br>Copy file         | UNLOAD FILE<br>SAVE ALL<br>PARAMETERS<br>REFRESH ALL                     |
|                 |                                                                                        | PARAMETERS FROM<br>FILE<br>MAKE A REPORT<br>DELETE FILE<br>COPY THE FILE |
|                 |                                                                                        |                                                                          |

## Loading a device ( online mode )

Right click on the port and select "Find all transmitters" if you don't know its address or select "Find transmitter" with the good address.

Finding a transmitter with address 0

| Find all transmitters |    |
|-----------------------|----|
| Find transmitter 💦 🕨  | 0  |
|                       | 1  |
|                       | 2  |
|                       | 3  |
|                       | 4  |
|                       | 5  |
|                       | 6  |
|                       | 7  |
|                       | 8  |
|                       | 9  |
|                       | 10 |
|                       | 11 |
|                       | 12 |
|                       | 13 |
|                       | 14 |
|                       | 15 |

You will see the communication indicators flashing. If "Recv" indicator turns in green a device is detected and is sending frame.

| -Communica | ation — |     |          |  |
|------------|---------|-----|----------|--|
| Address    | Send    | Rcv | Err<br>M |  |

Please mind :

- For the point to point communication the address (poll address) is always "0".

# - FOR COMMUNICATION IN MULTIDROP MODE THE ADDRESSES FROM 1 TO 15 HAVE TO BE PROGRAMMED.

# IF A DEVICE IS DETECTED A NEW ITEM IS CREATED UNDER THE COMMUNICATION PORT ITEM.

- Puji FCX-A/C II BON

💷 🔯 🛛 Fuji FCX-A/C II BON

🖻 🌉 COM1

🖻 💷 COM1

Example of generic device :

Example of FCX device :

The item is defined with

#### A ICON

- the manufacturer name
- the device name
- the tag

If the device is not especially implemented in the software, it can be manage in generic mode. The icon is ?. Otherwise, if the device is fully implemented, like "FUJI FCX pressure transmitter", the icon is **?**.

?

Fuji

BON

FCX-A/C II

Device in error :

If a device is detected and a diagnostic problem occurs during the detection, the textual information is barred.

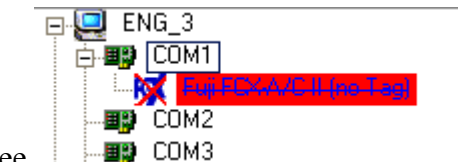

You will see

## Loading a device in offline mode

#### Introduction

Offline mode allows you to work on a file that contains all the parameters of a device of any kind. Those files are created by using a connected device and saving all its parameters. You can modify the parameters inside that file directly, like if the device were connected. After, you can download your file to a device of the same kind.

#### To load a device

You have to select a file under the root named "Offline", right click and select "Load" option.

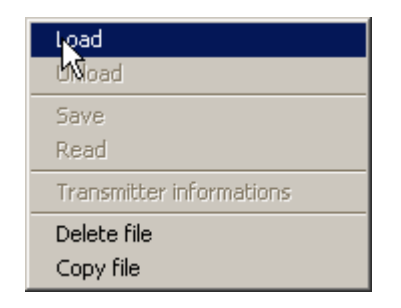

The file is loaded exactly like if the device was really connected. You can modify settings values and save them. The main differences are :

THE CONTEXTUAL MENU IS SPECIFIC TO THE OFFLINE MODE, NOT TO THE DEVICE KIND. SO, YOU CAN'T DO SELF TEST, LOOP TEST ...

THE INPUT OUTPUT FUNCTIONS ARE DIRECTED TO AND FROM THE FILE INSTEAD OF THE DEVICE. USUALLY, PARAMETER VALUES ARE CHECKED (AND MAY BE REJECTED) BY THE DEVICE. IN OFFLINE MODE, INCORRECT VALUES OR COMBINATIONS CAN'T BE DETECT. YOU WILL GET AN ERROR ONLY WHEN YOU WILL DOWNLOAD THE FILE TO A DEVICE.

# Working on a device

In online and offline, you can work on a device by selecting it and open a contextual menu with a right click.

# Working in generic mode

## Introduction

The "Fuji Hart Explorer" is able to manage any kind of Hart devices. If a device is fully implemented, the software give you access to device specific functions. Otherwise, you can work in generic mode. It does mean that you can only use Hart generic functions. In the future, Fuji can develop plug in for implementing new device.

## **Parameters panels**

The parameters are group by panel. You can select a group by clicking on the associated button. In generic mode, there are 4 parameters panels.

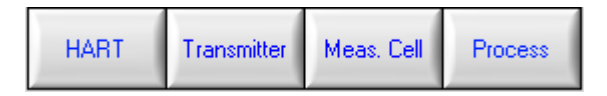

## HART GENERAL INFORMATIONS PANEL

#### **TRANSMITTER / DEVICE INFORMATIONS PANEL**

#### MEASUREMENT CELL INFORMATIONS PANEL

#### **PROCESS INFORMATIONS PANEL**

The panels are refreshed only if necessary, and commands are sent to the device to take back needed data. Only readable data are dimmed. When you change a writable parameter, the "Write" button become available. At any time, if you need to read back data, click on read button.

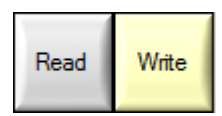

# HART general information panel

| HART      | Transmitter Meas. Cell Process               |
|-----------|----------------------------------------------|
|           | Informations HART : Generic mode             |
| HABT inf  | ormations                                    |
| Manufa    | acturer Id.                                  |
| ×         | 15 Fuji                                      |
| Device    | type code Polling adresse                    |
| ×         | 1 FCX-A/C                                    |
| Device    | id. N° of preambles Sensor Serial No.        |
| × BE      | i927 5 226705                                |
| Revisions | 3                                            |
| Unive     | ersal command rev. Transmitter specific rev. |
| ×         | 5 × 1                                        |
| Softw     | vare rev. Hardware rev.                      |
| ×         | 2 × 8                                        |
| Devic     |                                              |
| ×         | 0                                            |
|           |                                              |
|           | Read                                         |

| Hart general information |                                                             |  |
|--------------------------|-------------------------------------------------------------|--|
| Manufacturer Id          | Official code of the manufacturer in hexadecimal. The next  |  |
|                          | field is the name associated .                              |  |
| Device type code         | Official code associated with the device. (in hexadecimal). |  |
|                          | The next field is its name.                                 |  |
| Polling address          | Address of the device. (selectable, see page 19)            |  |
| Device id.               | Device Code identification.                                 |  |
| N° of preambles          | Number of preambles used by the device                      |  |
| Sensor Serial No.        | Serial Number of the sensor                                 |  |
|                          |                                                             |  |
| Revisions                |                                                             |  |
| Universal command rev.   |                                                             |  |
| Transmitter command rev. |                                                             |  |
| Software command rev.    |                                                             |  |
| Hardware command rev.    |                                                             |  |
| Device function flags    |                                                             |  |

Warning : if you change the "polling address" parameter, it's recommended to restart the application.

# Transmitter information panel

| HART Transmitter Meas. Cell Process                  |
|------------------------------------------------------|
| Transmitter informations : Generic mode              |
| Transmitter informations                             |
|                                                      |
| Descriptor Date 00/00/00                             |
| Message                                              |
| Final Assembly<br>number × B6927 Sensor S/N 0        |
| Private Label x15<br>· Write Protect<br>Off-<br>Oui- |
| Read                                                 |

| Transmitter information |                                                                |
|-------------------------|----------------------------------------------------------------|
| Tag                     | Tag number of the measuring device                             |
| Descriptor              | Description of the measuring point                             |
| Date                    | Date                                                           |
| Message                 | Possible message can be written in 32 digits                   |
| Final Assembly number   |                                                                |
| Sensor S/N              |                                                                |
| Private Label           |                                                                |
| Write Protect           | Enables or inhibits the write function in the different panels |

# Measurement cell information panel

| HART       | Transmitter | Meas. Cell     | Process                     |
|------------|-------------|----------------|-----------------------------|
|            | Me          | asuring cell i | informations : generic mode |
| Cell infor | mations     | 1274 864       |                             |
|            |             |                | Unit Code                   |
| Lower S    | ensor Limit | j -1274.864    | mbar                        |
| Minimun    | n span      | 12.749         |                             |
|            |             |                |                             |
|            |             |                |                             |
|            |             |                |                             |
|            |             |                |                             |
|            |             |                |                             |
|            |             |                |                             |
|            |             |                |                             |
|            |             |                |                             |
|            |             | Re             | ad Willo                    |

| Measurement cell information |                           |  |
|------------------------------|---------------------------|--|
|                              |                           |  |
| Upper sensor limit           | Maximum setting limit     |  |
| Lower sensor limit           | Minimum setting limit     |  |
| Minimum span                 | Minimum span              |  |
| Unit code                    | Unit (can not be changed) |  |
|                              |                           |  |
|                              |                           |  |
|                              |                           |  |

Please mind :

Upper/lower sensor limit corresponds to the interval between upper and lower sensor limits for the possible setting of the span of the measuring device. This interval does not correspond to the max. range of the device.

# Process information panel

| Process Process Value                                   | 0.05 kPa                                                                                  |
|---------------------------------------------------------|-------------------------------------------------------------------------------------------|
| Analog value                                            | 80.00 -<br>15.332 mA 60.00 -                                                              |
| Percent Range                                           | 70.83 % 40.00 - 20.00 -                                                                   |
|                                                         | 0.00 -                                                                                    |
| Unit Selected<br>Upper Range Value<br>Lower Range Value | ▼     kPa       ↓     16.000     kPa       ↓     -16.000     kPa       ↓     0.12     Sec |
| Transfer Function                                       | Square root output                                                                        |
|                                                         | Lire Exatre                                                                               |

| Process information |                                                    |
|---------------------|----------------------------------------------------|
| Process value       | Process value indicated in the programmed unit     |
| Analog value        | Analog output signal                               |
| Percent range       | Output in % - also indicated on the bar graph      |
|                     |                                                    |
| Unit                | Programmable unit for the software                 |
| URV                 | Upper range value (20mA)                           |
| LRV                 | Low range value (4 mA)                             |
| Damping             | Damping of the output signal                       |
| Transfer function   | Not supported by the Hart protocol in generic mode |

# **Device functions**

## Introduction

You can access the device functions in online mode by right clicking on the device item in the tree view.

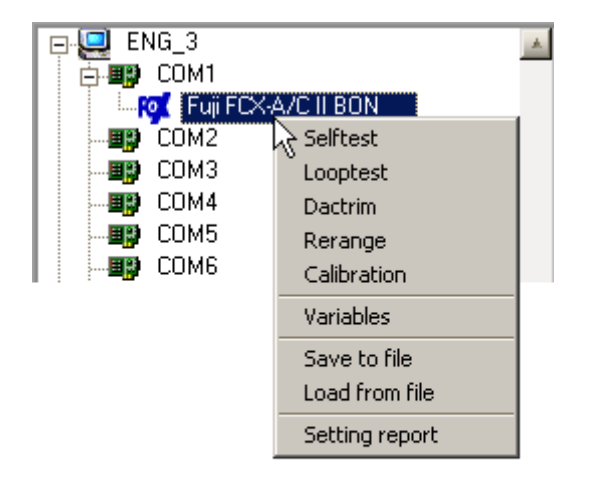
# Self test function

#### Introduction

Initiates the Self-test function in the device. The device responds immediately to the command and then performs the Self Test. Refer to the device specific Hart documentation for specific implementation details.

#### Procedure

This panel is very simple. Just click on start button to proceed the test.

| Selftes     | t       |            |         |           |               |         |       |
|-------------|---------|------------|---------|-----------|---------------|---------|-------|
| Selftest is | : testi | ng the c   | ommunio | cation ar | nd the transr | nitter. |       |
|             |         |            |         |           |               |         |       |
| Selftes     | t       |            |         |           |               |         |       |
| 85te (      | )       | 8yte 1     | 8,      | de 2      | 8yte 3        |         |       |
| <b>\</b> (  | )       | <b>\</b> 0 |         | 0         | <b>\</b> 0    |         | Start |
|             |         | -          |         |           |               |         |       |
|             |         |            |         |           |               |         |       |
|             |         |            |         |           |               |         |       |
|             |         |            |         |           |               |         |       |
| Commu       | nical   | tion       |         |           |               |         |       |
| Send        | E       | roi        |         |           |               |         |       |
|             |         |            |         |           |               |         |       |
|             |         |            |         |           | 7             |         |       |
|             |         |            |         | Close     |               |         |       |
|             |         |            |         |           |               |         |       |

After the test, you can read the 4 status bytes. Please refer to the Hart documentation of the device to get the meaning of those status bytes.

| 🐢 Selftest                                                     | ×    |
|----------------------------------------------------------------|------|
| Selftest is testing the communication and the transmitter.     |      |
| Selftest                                                       |      |
| Byte 0 Byte 1 Byte 2 Byte 3<br>x 0 x 0 x 0 x 0 x 0<br>Test OK. | tart |
| Communication                                                  |      |
| Send Error                                                     |      |
| Close                                                          |      |

# Loop test function

# Introduction

This test will fix the analog current at specified value.

# Procedure

Type in the set point value, and click on generate button :

| 🕸 Looptest.                                               | × |
|-----------------------------------------------------------|---|
| The looptest will generate an output current in the loop. |   |
| Output current                                            |   |
| Set point (mA) 🚔 4.000 Generate Stop                      |   |
| Actual ImA) 4 (00) Fixed output signal                    |   |
| Communication                                             |   |
| Send Enor                                                 |   |
| Close                                                     |   |

The device is in fixed output signal and the actual value is displayed. Click on stop button or close button to go back in output signal.

| 🐢 Looptest.                                               | × |
|-----------------------------------------------------------|---|
| The looptest will generate an output current in the loop. |   |
| Output current                                            |   |
| Set point (mA) 🚽 4.000 Generate Stop                      |   |
| Actual (mA) 4.000 Output signal Fixed output signal       |   |
| Communication                                             |   |
| Send Error                                                |   |
| Close                                                     |   |

# **Dactrim function**

#### Introduction

This function will adjust the output signal. It will

# TRIM THE ZERO OR 4 MILLIAMP POINT OF THE DIGITAL TO ANALOG CONVERTER SO THAT THE CONNECTED CURRENT METER READS 4 MILLIAMP.

TRIM THE GAIN OR 20 MILLIAMP POINT OF THE DIGITAL TO ANALOG CONVERTER SO THAT THE CONNECTED CURRENT METER READS 20 MILLIAMP.

#### Procedure

| Settings            |                     |       |
|---------------------|---------------------|-------|
| 4 má 🛛 🗍<br>20 má 🗍 | 4 (00)<br>.0000     | Start |
| Communication       |                     |       |
| Send Eiroi          | Output signal       | •     |
|                     | Fixed output signal | -     |

When clicking on START button, the following window is displayed.

| 🙊 Output signal adjus   | stment                  |       | ×                        |              |   |
|-------------------------|-------------------------|-------|--------------------------|--------------|---|
| Calibration of NA conve | rter at 4 mA and 20 mA. |       | eas. Cell Proc           | ess          |   |
|                         |                         |       | ಝ Current value inpu     | ut           | × |
| Settings                |                         |       | Please write the current | input value. |   |
| 50 vý<br>4 vý           | 4 000<br>10.000         | Start |                          |              |   |
| Communication           |                         |       | Actual current           | 4.000        |   |
| Send Error              | Output signal           | -     |                          |              |   |
|                         | Fixed output signal     |       |                          |              |   |
|                         | Close                   |       |                          | Cancel Ok    |   |

Enter the output signal displayed on the milliamp – meter connected to the transmitter in the "actual current" space.

- first for the LRV
- next for the URV

Calibrate the output signal only with a high accurate milliamp – meter (3 digits after the point) Close the window on "Close" button.

# Re range function

#### Introduction

This function is mainly used for an easy adjustment of the zero elevation or suppression for example on a liquid level measurement.

The reference pressure needs to be applied on the transmitter for zero and adjusted span to use this function. (for example : wet leg has to be filled for a level measurement)

When the zero elevation/suppression (on Rerange LRV button) is adjusted, the calibrated span will also be elevated or suppressed of the same value than the zero.

#### Procedure

Mount the transmitter in the application condition.

Click on Rerange LRV for the 4 mA output adjustment (reference pressure is required) Click on Rerange URV for the 20 mA output adjustment (reference pressure is required) Close the window after adjustment.

Example : Transmitter before Re ranging of LRV for zero suppression or elevation :

| 🖬 Rerange 🛛 🔀                                                              |  |  |  |  |  |  |
|----------------------------------------------------------------------------|--|--|--|--|--|--|
| Apply the corresponding input signal to adjust LRV (4 mA) and URV (20 mA). |  |  |  |  |  |  |
| Settings                                                                   |  |  |  |  |  |  |
| Rerange LRV Rerange URV                                                    |  |  |  |  |  |  |
| LRV 0.000 URV 320.000 mm H20                                               |  |  |  |  |  |  |
| Communication                                                              |  |  |  |  |  |  |
| Send Eiroi                                                                 |  |  |  |  |  |  |
| Close                                                                      |  |  |  |  |  |  |

Example : Zero elevation is done by clicking on LRV button :

| 🔤 Rerange 🛛 🔀                                                              |                                                 |
|----------------------------------------------------------------------------|-------------------------------------------------|
| Apply the corresponding input signal to adjust LRV (4 mA) and URV (20 mA). |                                                 |
| Settings                                                                   |                                                 |
| Rerange LRV Rerange URV                                                    | Diago mind LDV and UDV                          |
| LRV -129.854 URV 190.146 mm H20                                            | values showing the zero                         |
| Communication                                                              | elevation without changing the transmitter span |
| Send Error                                                                 |                                                 |
| Close                                                                      |                                                 |

# Process values monitoring function

#### Introduction

This panel allows you to monitor the process values. The maximum duration depends on your free disk space.

You can set the following parameters :

#### SAMPLE (IN SECOND)

#### MINIMUM AND MAXIMUM AXIS VALUES OF THE GRAPH

After the monitoring, you can export data to a CSV (Comma Separated Value ) file compatible with Excel.

#### Procedure

Set the parameters and click on start button.

| ٩ | Generi         | c mode :       | Variables | 5        |               |       |      |       |         |          |    |
|---|----------------|----------------|-----------|----------|---------------|-------|------|-------|---------|----------|----|
|   | 100.0-         |                |           |          |               |       |      |       |         |          |    |
|   | 60.0           |                |           |          |               |       |      |       |         |          |    |
|   | -20.0-         |                |           |          |               |       |      |       |         |          |    |
|   | -60.0          |                |           |          |               |       |      |       |         |          |    |
|   | -100.0-        | 1              |           |          | _             |       |      |       |         |          | 99 |
|   |                |                | 535.Z     |          | 87%.X         |       |      |       |         | ×/       |    |
|   | Ð              | xport          | in H2O    |          | osv<br>in H2O |       | in H | 20    | e<br>ir | *<br>H2O |    |
|   | max min -      | 100.0<br>100.0 | 0         | .000     |               | 0.000 |      | 0.000 |         | 0.000    |    |
|   | Meas<br>Stop ( | sure<br>Start  | Comm.     | Sample ( | s)            | Close |      |       |         |          |    |

| 🏶 Gene     | ric mode :     | Variables | 5      |             |        |          |       |     |          | ×  |
|------------|----------------|-----------|--------|-------------|--------|----------|-------|-----|----------|----|
| 100.0-     |                |           |        |             |        |          |       |     |          |    |
| 60.0-      |                |           |        |             |        |          |       |     |          | -1 |
| 20.0-      |                |           |        |             |        |          |       |     |          |    |
| -20.0-     |                |           |        |             |        |          |       |     |          |    |
| -60.0-     |                |           |        |             |        |          |       |     |          |    |
| -100.0-    |                |           |        |             |        |          |       |     | _        |    |
| <br>       | 0              |           |        |             |        | _        |       |     |          | 99 |
|            | Export         | PV<br>kPa |        | SV<br>deg C |        | ¥۲<br>سی | 30    | (P) | ¥<br>⊌xn |    |
| max        | 100.0          |           | 052    |             | 25 161 |          | 0.000 |     | 0.000    |    |
| min        | -100.0         | , ,       |        |             | 20.101 |          |       |     | 3 0.000  |    |
| Me<br>Stop | asure<br>Start | Comm.     | Sample | (s)         | Close  |          |       |     |          |    |

Example of monitoring every 2 seconds.

Click on stop button, stops the monitoring. Export button is available. If you click on it, you will be asked to name the file.

| <b>()</b> | Generio | c mode : Variables                                    | ×    |
|-----------|---------|-------------------------------------------------------|------|
| 1         | 00.0-   |                                                       |      |
|           |         |                                                       | - 8  |
|           | 60.0-   |                                                       | - 11 |
|           |         | Fichier d'export                                      | - 8  |
|           | 20.0-   | Directory<br>History: C:\AFFAIRES\HART\Dev2.0a\Result | -8   |
|           |         | Enregistrer dans : 🔁 Result 💌 🖛 🛍 🏢 🗸                 | - 8  |
|           | -20.0-  | 5.csv                                                 | -11  |
|           |         |                                                       | - 8  |
|           | -60.0-  |                                                       | - 11 |
|           |         |                                                       | - 8  |
| -1        | 00.0-   |                                                       | 99   |
| Ē         |         | Nom du fichier : CSV Enregistrer                      |      |
|           |         | Type : (*.csv) - Annuler                              |      |
| "         | nin -   |                                                       |      |
|           |         |                                                       |      |
|           | Meas    | sure Comm. Sample (s)                                 |      |
| S         | top 🌉   | Start 2.0                                             |      |

# Saving parameters function

# Introduction

This function allows you to save all the parameters displayed in the panels into a file. After that operation, you can download the file in the device or work on it using the offline mode.

#### Procedure

Select the menu and choose a name file.

| Ouvrir                |                          |           | <u>?</u> × |
|-----------------------|--------------------------|-----------|------------|
| Directory<br>History: | FAIRES\HART\Dev2.0a\data |           | •          |
| Rechercher dans :     | 🔁 data                   | ▼ ← 🗈 📰 - |            |
| 🗐 1.dta               |                          |           |            |
| 2.dta                 |                          |           |            |
| FRC 1.dta             |                          |           |            |
|                       |                          |           |            |
|                       |                          |           |            |
|                       |                          |           |            |
| I                     |                          |           |            |
| Nom de fichier :      | *.dta                    |           | ОК         |
| Туре:                 | (*.dta)                  | Ţ         | Annuler    |

The saved parameter file will be displayed in the tree view under "off line".

# Loading parameters function

#### Introduction

This function allows you to write all parameters already saved into an existing device. Only the parameters of saved transmitter configurations are displayed in the panels.

#### Procedure

Select the function and choose the file corresponding to the kind of your device.

| 🔅 Configurtion file selection                          | × |
|--------------------------------------------------------|---|
| Fuji FCX-A/C II                                        | 1 |
| Downloading transmitter settings using file selection. |   |
| TEST                                                   |   |
| Cancel Load                                            | T |
|                                                        |   |

Load an transmitter configuration by clicking on the Load button.

Warning: it's impossible to load a parameter file if you don't use the same language.

# Parameters reporting function

### Introduction

The report function is useful for taking a picture of your parameters. This function displays the parameters of all the panels into your browser. So you can print it, saved it using your browser.

#### Procedure

After selection in the menu, a new window is opened in your browser. You can see a title and a 3 column tab of parameters for each panel. The tab show you the parameter description, value and value meaning.

|                           |         | r uji    |
|---------------------------|---------|----------|
| Device type code          | 0x2     | FCX-A/CI |
| N° of preambles           | 5       |          |
| Universal command rev     | . 0x5   |          |
| Transmitter specific rev. | 0x2     |          |
| Software rev.             | 0x6     |          |
| Hardware rev.             | 0x8     |          |
| Device func. flags        | 0x0     |          |
| Device id.                | 0x23456 |          |
| Polling address           | 0       |          |

# Working with a "Fuji FCX A-C II pressure transmitter"

Please mind : If the transmitters has the local LCD indicator option, please check that the switch "LOCAL/COMM" is in COMM position.

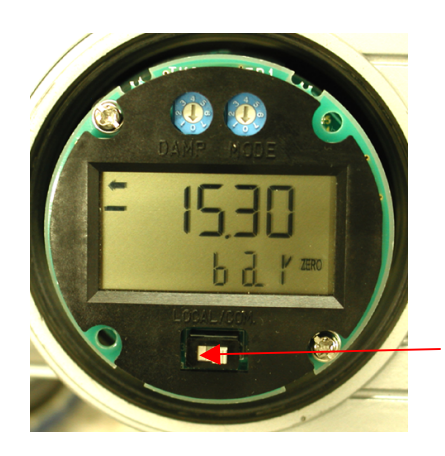

LOCAL/COMM switch

# Introduction

The "Fuji Hart Explorer" includes a plug in for totally implementing the device "Fuji FCX A-C II Pressure Transmitter".

# Parameters panels

The parameters are grouped by panel. You can select a group by clicking on the associated button. There are 5 parameters panels.

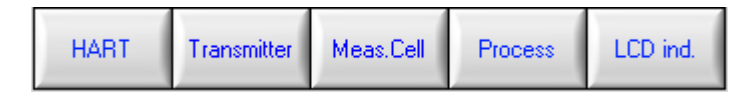

#### HART GENERAL INFORMATION PANEL

**TRANSMITTER / DEVICE INFORMATION PANEL** 

#### MEASUREMENT CELL INFORMATION PANEL

#### **PROCESS INFORMATION PANEL**

#### LDC INDICATOR PANEL

The panels are refreshed only if necessary, and commands are sent to the device to take back needed data. Fields associated with only readable data are dimmed. When you change a writable parameter, the "Write" button becomes available to really write the data. At any time, if you need to read back data, click on read button.

| Read | Write |
|------|-------|
|------|-------|

# HART general information panel

| HART     | Transmitter                   | Meas.Cell | Process          | LCD ind  |                 |  |
|----------|-------------------------------|-----------|------------------|----------|-----------------|--|
|          | HART information : FCX-A/C II |           |                  |          |                 |  |
| HABT in  | formations                    | _         | _                | _        | _               |  |
| Manufa   | acturer Id.                   |           |                  |          |                 |  |
| ×        | 15  Fi                        | ıji       |                  |          |                 |  |
| Device   | type code                     |           |                  |          |                 |  |
| ×        | 2  F(                         | CX-A/C II |                  |          |                 |  |
| Device   | id.                           | l         | N° of preamble   | s        | Polling address |  |
| × 23     | 3456                          |           | 5                |          |                 |  |
| Revision | s                             |           |                  |          |                 |  |
| Univ     | ersal command                 | rev. Tra  | ansmitter speci  | fic rev. |                 |  |
| Softw    | C C                           | ×<br>Ha   | Z<br>ardware rev |          |                 |  |
| ×        | 6                             | ×         | 8                |          |                 |  |
| Devi     | ce func. flags                |           |                  |          |                 |  |
| ×        | 0                             |           |                  |          |                 |  |
|          |                               |           |                  | 7        |                 |  |
|          |                               | Re        | ad Wike          |          |                 |  |
|          |                               |           |                  | J        |                 |  |

| Hart general informations    |                                                                   |
|------------------------------|-------------------------------------------------------------------|
| Manufacturer Id              | Official code of the manufacturer in hexadecimal. The next        |
|                              | field is the name associated.                                     |
| Device type code             | Official code associated with the device. (in hexadecimal).       |
|                              | The next field is its name.                                       |
| Polling address              | Address of the device. (selectable, see page 19)                  |
| Device id.                   | Device Code identification.                                       |
| N° of preambles              | Number of preambles used by the device                            |
|                              |                                                                   |
|                              |                                                                   |
| Revisions                    |                                                                   |
| Universal command rev.       |                                                                   |
| Transmitter command rev.     |                                                                   |
| Software command rev.        |                                                                   |
| Hardware command rev.        |                                                                   |
| Device function flags        |                                                                   |
| Warning; if you ahanga the " | nolling address?" normator, it's recommended to restart the appli |

Warning: if you change the "polling address" parameter, it's recommended to restart the application.

# Transmitter information panel

| HART            | Transmitter                           | Meas.Cell             | Process | LCD ind.                    |     |  |
|-----------------|---------------------------------------|-----------------------|---------|-----------------------------|-----|--|
|                 | Transmitter information : FCX-A/C II. |                       |         |                             |     |  |
| Transmit        | ter information -                     |                       |         |                             |     |  |
| Tag             | 00                                    |                       |         |                             | _   |  |
| Mode            | FKCT3                                 | 3V4AAAYYAAA           |         |                             |     |  |
| Desc            | riptor                                |                       | Date    | 00/00/00                    |     |  |
| Mess            | Message                               |                       |         |                             |     |  |
| Final Ass<br>nr | embly x 120                           | 000 S/N               |         | Priv. label<br>Distrib.     | ×15 |  |
|                 | W                                     | Inite Proctect<br>Off | Ena     | Local Adjust. screw<br>able |     |  |
|                 | Read Write                            |                       |         |                             |     |  |

| Transmitter information |                                                                                 |
|-------------------------|---------------------------------------------------------------------------------|
| Tag                     | Tag number of the measuring device                                              |
| Model                   | Fuji transmitter model number                                                   |
| Descriptor              | Description of the measuring point                                              |
| Date                    | Date                                                                            |
| Message                 | Possible message can be written in 32 digits                                    |
| Final Assembly number   |                                                                                 |
| S/N                     |                                                                                 |
| Private Label           |                                                                                 |
| Write Protect           | Enables or inhibits the write function in the different panels                  |
| Local Adjust. screw     | Enables or inhibits the adjustment screw on the transmitter electronics housing |

# Measurement cell information panel

| HART                                     | Transmitter   | Meas.Cell | Process      | LCD ind. |          |  |
|------------------------------------------|---------------|-----------|--------------|----------|----------|--|
| Measuring cell information : FCX-A/C II. |               |           |              |          |          |  |
| Measuring cell information               |               |           |              |          |          |  |
| Upper S                                  | ensor Limit 🛛 | 160.000   |              | Body     | 12345678 |  |
| Lower S                                  | ensor Limit 🛛 | 0.000     | Unit<br>mbar |          |          |  |
| Minimum                                  | n span        | 1.600     |              |          |          |  |
|                                          |               |           |              |          |          |  |
|                                          |               |           |              |          |          |  |
|                                          |               |           |              |          |          |  |
|                                          |               |           |              |          |          |  |
|                                          |               |           |              |          |          |  |
|                                          |               |           |              |          |          |  |
|                                          |               |           |              |          |          |  |
|                                          |               |           |              |          |          |  |
| Read Willow                              |               |           |              |          |          |  |

| Measurement cell information |                           |  |  |
|------------------------------|---------------------------|--|--|
|                              |                           |  |  |
| Upper sensor limit           | Maximum setting limit     |  |  |
| Lower sensor limit           | Minimum setting limit     |  |  |
| Minimum span                 | Minimum span              |  |  |
| Unit code                    | Unit (can not be changed) |  |  |
| Body                         |                           |  |  |
|                              |                           |  |  |
|                              |                           |  |  |

Please mind :

Upper/lower sensor limit corresponds to the interval between upper and lower sensor limits for the possible setting of the span of the measuring device. This interval does not correspond to the max. range of the device.

# Process information panel

|                   | Process information : | FCX-A/C II.    |  |
|-------------------|-----------------------|----------------|--|
| - Process         |                       |                |  |
|                   |                       | PV (%)         |  |
| Process Value     | 0.05 kPa              | 100.00 -       |  |
|                   | 15.000 mA             | 80.00-         |  |
| Analog Value      | 15.33Z MA             | 60.00 -        |  |
| Recent Range      | 70.83 %               | 40.00-         |  |
|                   |                       | 20.00-         |  |
|                   |                       | 0.00-          |  |
| - Settings        |                       |                |  |
| i Lat             |                       |                |  |
| UTIL              | KFa                   | Burst mode     |  |
| URV (20 mA)       | 🗘 16.000 kPa          | high - 216 mA  |  |
| LRV(4mA)          | 🗧 -16.000 kPa         | on hold - 🔫    |  |
| Damping           |                       | low - U 38mA 💌 |  |
| Transfer Function | Square root output    | <b>-</b>       |  |
| C + D-i-t         | Linear Output         |                |  |
| Cut Point         | ✓ Square root output  |                |  |
| Read Write        |                       |                |  |

| <b>Process information</b> |                                                                |  |  |
|----------------------------|----------------------------------------------------------------|--|--|
| Process value              | Process value indicated in the programmed unit                 |  |  |
| Analog value               | Analog output signal                                           |  |  |
| Percent range              | Output in % - also indicated on the bar graph                  |  |  |
|                            |                                                                |  |  |
| Unit                       | Programmable unit for the software                             |  |  |
| URV                        | Upper range value (20mA)                                       |  |  |
| LRV                        | Low range value (4 mA)                                         |  |  |
| Damping                    | Damping of the output signal                                   |  |  |
| Burnout                    | Burnout mode is selectable between high (over scale), hold,    |  |  |
|                            | and low (under scale). In case on high and low burnout, the    |  |  |
|                            | burnout values are programmable for high between 20.8 to       |  |  |
|                            | 21.6 and for low between 3.2 and 3.8 mA output signal          |  |  |
| Transfer function          | Transfer function allows to program the output signal in       |  |  |
|                            | linear or square root.                                         |  |  |
| Cut Point                  | Cut point, (the start of the output signal in square root) for |  |  |
|                            | square root output is programmable between 0 and 20% of        |  |  |
|                            | output.                                                        |  |  |

|                   | Process information : | FCX-A/C II.    |  |
|-------------------|-----------------------|----------------|--|
| Process           |                       |                |  |
|                   |                       | PV (%)         |  |
| Process Value     | 0.05 kPa              | 100.00-        |  |
| Angles Makes      | 15.222 mA             | 80.00-         |  |
| Analog value      | 10.332                | 60.00-         |  |
| Recent Range      | 70.83 %               | 40.00-         |  |
|                   |                       | 20.00-         |  |
|                   |                       | 0.00-          |  |
| - Settings        |                       |                |  |
| Unit              | T kPa                 |                |  |
| (Conne)           |                       | Burst mode     |  |
| URV (20 mA)       | 🛊 16.000 kPa          | high - 21.6 m/ |  |
| LRV(4mA)          | -16.000 kPa           | on hold - 🦰    |  |
| Damping           | 0.12 Sec              | low - U        |  |
| Transfer Function | Square root output    | <b></b>        |  |
| Cot Dated         | A 7.07                |                |  |
| Cut Point         | 7.07                  |                |  |
| Read Write        |                       |                |  |

# LCD indicator information panel

The LCD indicator can be configured concerning the values to be indicated and the units.

| HART     | Transmitter       | Meas.Cell     | Process        | LCD ind.        |  |
|----------|-------------------|---------------|----------------|-----------------|--|
|          | FC                | X-A/C II : LO | CD indicate    | ur informations |  |
| LCD indi | cator information | n             |                |                 |  |
|          |                   |               |                |                 |  |
|          |                   |               |                |                 |  |
| Ű.       | JRV (20 mA)       | ÷.            | <b>1</b> 00    |                 |  |
| L        | .RV (4 mA )       | ÷.            | 0              | [               |  |
| C        | ecimal Point Po   | osition 🗐     | 2              | 1               |  |
| L        | Jnit              | F             | <sup>D</sup> a | 1               |  |
|          |                   |               |                |                 |  |
|          |                   |               |                |                 |  |
|          |                   |               |                |                 |  |
|          |                   |               |                |                 |  |
|          |                   |               |                |                 |  |
|          |                   |               | -              | 7               |  |
|          |                   | Re            | ad Willia      |                 |  |
|          |                   |               |                |                 |  |

| Process information    |                                                               |
|------------------------|---------------------------------------------------------------|
|                        |                                                               |
| <u>URV (20mA)</u>      | Indication for 20 mA output signal                            |
| <u>LRV (0mA)</u>       | Indication for 4 mA output signal                             |
| Decimal Point Position | Configure the decimal point position of the indication        |
| Unit                   | Unit of the indicator                                         |
|                        | A large quantity of LCD indicator units are available for     |
|                        | pressure, flow and level indications. If you choose a flow    |
|                        | unit, the indicated value will be <b>automatically a flow</b> |
|                        | indication in square root independent of the                  |
|                        | output signal mode. (see transfer function). If a pressure    |
|                        | or level unit is programmed, the indication will be linear.   |

# **Device functions**

# Introduction

You can access the device functions in online mode by right clicking on the device item in the tree view.

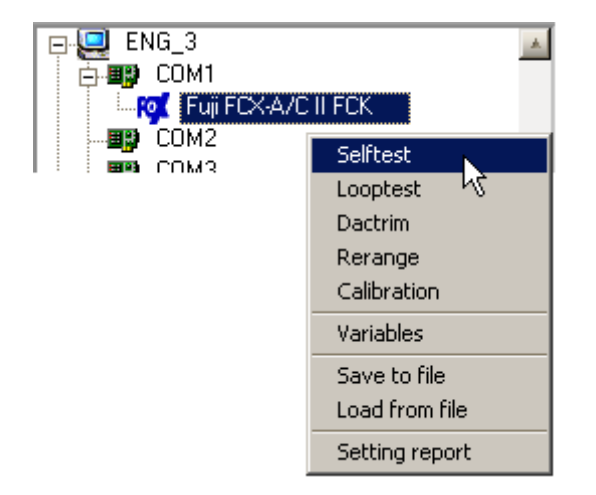

# Self test function

# Introduction

# Procedure

This panel is very simple. Just click on start button to proceed the test.

| <b>Selftest</b><br>Selftest is tes | ting the com | munication a | ind the transmitt | er.   |
|------------------------------------|--------------|--------------|-------------------|-------|
| Selftest                           |              |              |                   |       |
| 8ડ્ર્ય્યર 0                        | 854e i       | 8yte 2       | 85483             |       |
| <b>N</b> 0                         | <b>N</b> 0   | <b>\</b> 0   | <b>N</b> 0        | Start |
| <u> </u>                           |              |              |                   |       |
|                                    |              |              |                   |       |
|                                    |              |              |                   |       |
| Communica                          | tion         |              |                   |       |
| Send E                             | iroi         |              |                   |       |
|                                    |              |              |                   |       |
|                                    |              | Close        |                   |       |

After the test, you can read the response code ( 4 status bytes ).

| 🙀 Selftest     |                |                                 | ×     |
|----------------|----------------|---------------------------------|-------|
| Selftest is te | sting the comr | nunication and the transmitter. |       |
|                |                |                                 |       |
| Selftest       |                |                                 |       |
| Byte 0         | Byte 1         | Byte 2 Byte 3                   |       |
| × O            | × 0            | × 0 × 0                         | Start |
|                |                |                                 |       |
| Test OK.       |                |                                 |       |
|                |                |                                 |       |
| Communic       | ation          |                                 |       |
| Send           | Error          |                                 |       |
| -              | -              |                                 |       |
|                |                |                                 |       |
|                |                | Close                           |       |
|                |                |                                 |       |

| Response code |                                    |
|---------------|------------------------------------|
| 0             | No command-specific errors         |
| 6             | Transmitter-Specific command error |

# Loop test function

# Introduction

Fix the analog current at specified value.

# Procedure

Type in the set point value, and click on generate button :

| 🏟 Looptest.                                               | × |
|-----------------------------------------------------------|---|
| The looptest will generate an output current in the loop. |   |
| Output current                                            |   |
| Set point (mA) 🚽 4.000 Generate Stop                      |   |
| Actual IIIA) 4 (00)<br>Fixed output signal                |   |
| Communication                                             |   |
| Send Enor                                                 |   |
| Close                                                     |   |

The device is in fixed output signal and the actual value is displayed. Click on stop button or close button to go back in output signal.

| 🐢 Looptest.                                               | × |
|-----------------------------------------------------------|---|
| The looptest will generate an output current in the loop. |   |
| Output current                                            |   |
| Set point (mA) 🚽 4.000 Generate Stop                      |   |
| Actual (mA) 4.000 Output signal Fixed output signal       |   |
| Communication                                             |   |
| Send Error                                                |   |
| Close                                                     |   |

# **Dactrim function**

#### Introduction

This function will adjust the output signal. It will

# TRIM THE ZERO OR 4 MILLIAMP POINT OF THE DIGITAL TO ANALOG CONVERTER SO THAT THE CONNECTED CURRENT METER READS 4 MILLIAMP.

TRIM THE GAIN OR 20 MILLIAMP POINT OF THE DIGITAL TO ANALOG CONVERTER SO THAT THE CONNECTED CURRENT METER READS 20 MILLIAMP.

#### Procedure

| Settings      |                     |       |
|---------------|---------------------|-------|
| 1 mA<br>20 mA | 4 000               | Start |
| Communicatio  | n                   |       |
| Sand Eiro     | e Output signal     | -     |
|               | Fixed output signal | -     |

When clicking on START button, the following window is displayed.

| 🕸 Output signal adjustment                     |                                       |
|------------------------------------------------|---------------------------------------|
| Calibration of NA converter at 4 mA and 20 mA. | eas. Cell Process                     |
|                                                | 🏟 Current value input 🔀               |
| Settings                                       | Please write the current input value. |
| 4 má 4 000<br>20 má                            |                                       |
| Communication                                  | Actual current <b>4.000</b>           |
| Send Error Output signal                       |                                       |
| Fixed output signal                            |                                       |
| Close                                          | Cancel Ok                             |

Enter the output signal displayed on the milliamp – meter connected to the transmitter in the "actual current" space.

- first for the LRV
- next for the URV

Calibrate the output signal only with a high accurate milliamp – meter (3 digits after the point) Close the window on "Close" button.

|                                         | 🥨 Current value input                 |
|-----------------------------------------|---------------------------------------|
|                                         | Please write the current input value. |
| 😳 Output signal adjustment              |                                       |
| Calibration of NA converter at 4 mA and |                                       |
|                                         |                                       |
| Settings                                | Actual current <b>20.000</b>          |
|                                         |                                       |
| 4 mA 4.000                              |                                       |
| 20 mA                                   |                                       |
| J                                       | Cancel Ok                             |
| Communication                           | Calical OK                            |
| Send Error 0                            |                                       |
| Fixed out                               | tput signal                           |
|                                         | 1                                     |
| Close                                   |                                       |
|                                         |                                       |

# Re range function

#### Introduction

This function is mainly used for an easy adjustment of the zero elevation or suppression for example on a liquid level measurement.

The reference pressure needs to be applied on the transmitter for zero and adjusted span to use this function. (for example : wet leg has to be filled for a level measurement)

When the zero elevation/suppression (on Rerange LRV button) is adjusted, the calibrated span will also be elevated or suppressed of the same value than the zero.

#### Procedure

Mount the transmitter in the application condition.

Click on Rerange LRV for the 4 mA output adjustment (reference pressure is required) Click on Rerange URV for the 20 mA output adjustment (reference pressure is required) Close the window after adjustment.

Example : Transmitter before Re ranging of LRV for zero suppression or elevation :

| 🖬 Rerange 🛛 🔀                                                              |
|----------------------------------------------------------------------------|
| Apply the corresponding input signal to adjust LRV (4 mA) and URV (20 mA). |
| Settings                                                                   |
| Rerange LRV Rerange URV                                                    |
| LRV 0.000 URV 320.000 mm H20                                               |
| Communication                                                              |
| Send Eiroi                                                                 |
| Close                                                                      |

Example : Zero elevation is done by clicking on LRV button :

| 💀 Rerange                                                                  |   |
|----------------------------------------------------------------------------|---|
| Apply the corresponding input signal to adjust LRV (4 mA) and URV (20 mA). |   |
| Settings                                                                   |   |
| Rerange LRV Rerange URV                                                    |   |
| LRV -129.854 URV 190.146 mm H20                                            |   |
| Communication                                                              | _ |
| Send Error                                                                 |   |
| Close                                                                      |   |

# **Calibration function**

#### Introduction

Zero and span can be calibrated by applying the accurate reference pressure and by applying on the concerned buttons.

Accurate reference pressure is required corresponding to zero and span.

### Procedure

Zero calibration example :

| Calibration                   |                                              |
|-------------------------------|----------------------------------------------|
| Calibration should be perform | n by applying the corresponding input value. |
| Settings                      | mbar                                         |
| 0.000                         | LRV (4 mA)                                   |
| \$ 320.000                    | URV (20 mA)                                  |
| Current (mA) 3.998            | PV (%) -0.01                                 |
| Cond Error                    |                                              |
|                               |                                              |
|                               | Close                                        |

Span calibration example :

| Calibration                  |                                               |  |  |  |
|------------------------------|-----------------------------------------------|--|--|--|
| Calibration should be perfor | rm by applying the corresponding input value. |  |  |  |
| Settings                     | mbar                                          |  |  |  |
| 0.000                        | LRV (4 mA)                                    |  |  |  |
| \$ 320.000                   | ) URV (20 mA)                                 |  |  |  |
| Current (mA)                 | 18 PV (%) 99.99                               |  |  |  |
| Communication                |                                               |  |  |  |
| Send Error                   |                                               |  |  |  |
| Close                        |                                               |  |  |  |

# Process values monitoring function

#### Introduction

This panel allows you to monitor the process values. The maximum duration depends on your free disk space.

You can set the following parameters :

#### PERIOD (IN SECOND)

### MINIMUM AND MAXIMUM AXIS VALUES OF THE GRAPH

After the monitoring, you can export data to a CSV (Comma Separated Value ) file compatible with Excel.

#### Procedure

Set the parameters and click on start button.

| 🕸 Yariables : FCX-A/C II. 🔀 🔀 |            |        |  |  |  |  |
|-------------------------------|------------|--------|--|--|--|--|
| 100.0-                        |            |        |  |  |  |  |
|                               |            |        |  |  |  |  |
|                               |            |        |  |  |  |  |
| 60.0-                         |            |        |  |  |  |  |
|                               |            |        |  |  |  |  |
|                               |            |        |  |  |  |  |
| 20.0-                         |            |        |  |  |  |  |
| 20.0-                         |            |        |  |  |  |  |
|                               |            |        |  |  |  |  |
| 20.0                          |            |        |  |  |  |  |
| -20.0-                        |            |        |  |  |  |  |
|                               |            |        |  |  |  |  |
|                               |            |        |  |  |  |  |
| -60.0-                        |            |        |  |  |  |  |
|                               |            |        |  |  |  |  |
|                               |            |        |  |  |  |  |
| -100.0-                       |            |        |  |  |  |  |
| 0                             |            |        |  |  |  |  |
|                               | PV         | SV     |  |  |  |  |
| max 100.0                     | in H20     | in H2O |  |  |  |  |
| Export 100.0                  | ş          |        |  |  |  |  |
| min -100.0                    | 0.000      | 0.000  |  |  |  |  |
|                               |            |        |  |  |  |  |
| C                             |            |        |  |  |  |  |
| Measure Comm. Sa              | imple (s): | Close  |  |  |  |  |
| Stop 💓 Start 🔟 🗐              | 2.0        |        |  |  |  |  |
|                               |            |        |  |  |  |  |

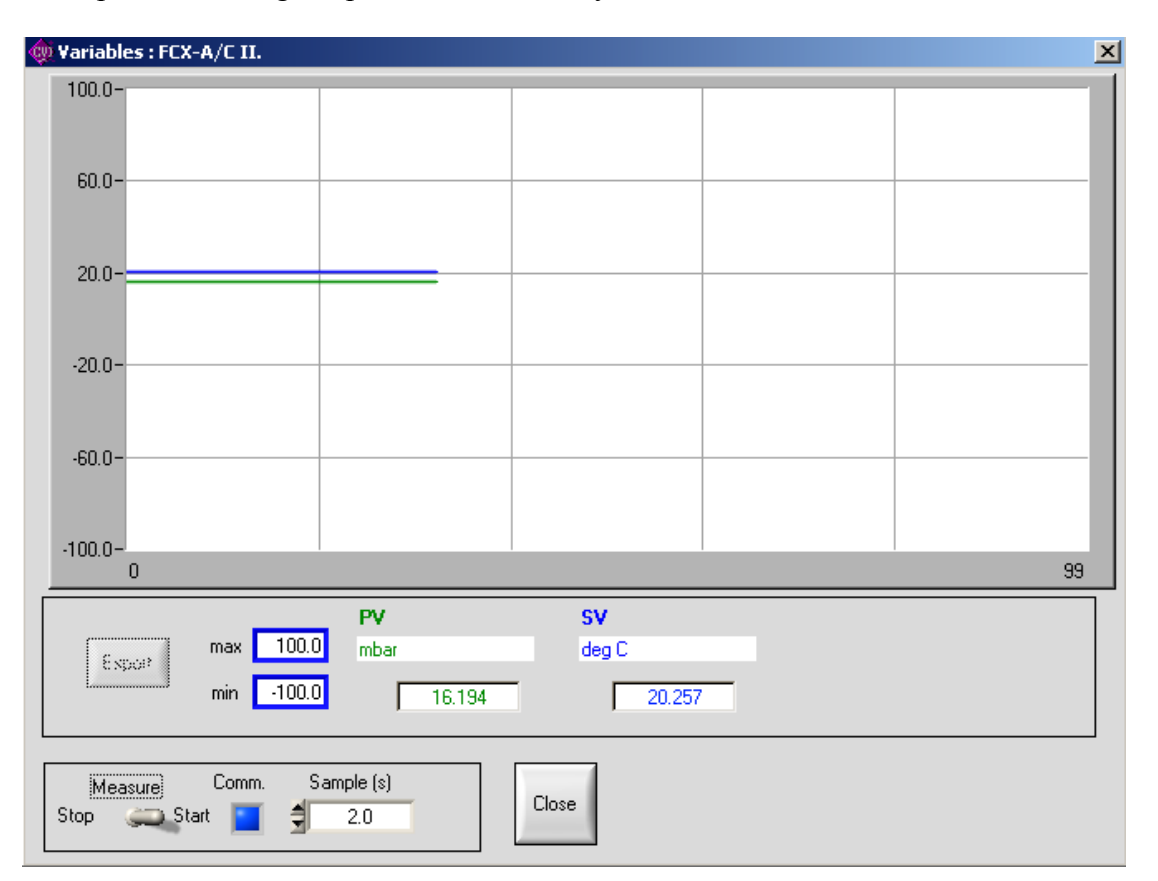

Example of recoding the process values every 2 seconds.

Click on stop button, stops the monitoring. Export button is available. If you click on it, you will be asked to name the file.

| 🙊 Yariables : FC    | K-A/C II.              |                 |               |         |            |             | ×  |
|---------------------|------------------------|-----------------|---------------|---------|------------|-------------|----|
| 100.0-              |                        |                 |               |         |            |             |    |
| 60.0-               | ichier d'export        |                 |               |         |            | ? ×         | -1 |
| 20.0                | Directory<br>History:  | AFFAIRES\HART\D | ev2.0a\Result |         | •          |             | -1 |
| -20.0-              | Enregistrer dans :     | रे 🔁 Result     |               | - + 🗈 🖩 | <u>⊞</u> ▼ |             |    |
| -20.0               | 2,0,034                |                 |               |         |            |             |    |
| -60.0               |                        |                 |               |         |            |             |    |
| -100.0-             |                        |                 |               |         |            |             | 99 |
|                     | Nom de fichier :       | 5.csv           |               |         |            | Enregistrer |    |
| Export              | Туре :                 | [*.csv]         |               |         | <b>V</b>   | Annuler     |    |
|                     |                        | 16.204          |               | 20.273  |            |             |    |
| Measure<br>Stop 🍋 S | Comm. Sarr<br>tart 🔟 🗐 | ple (s)<br>2.0  | Close         |         |            |             |    |
#### FUJI HART EXPLORER

# Saving parameters function

## Introduction

This function allows you to save all the parameters displayed in the panels into a file. After that operation, you can download the file in the device or work on it using the offline mode.

## Procedure

Select the menu and choose a name file.

| Ouvrir                |                         |          | <u>?×</u> |
|-----------------------|-------------------------|----------|-----------|
| Directory<br>History: | AIRES\HART\Dev2.0a\data | <u>•</u> | ]         |
| Rechercher dans :     | 🔁 data                  | ▼ ← 🗈 💷+ |           |
| 🗐 1.dta               |                         |          |           |
| 2.dta                 |                         |          |           |
| TEST.dta              |                         |          |           |
|                       |                         |          |           |
|                       |                         |          |           |
|                       |                         |          |           |
| Nom de fichier :      | *.dta                   |          | OK        |
| Туре:                 | (*.dta)                 |          | Annuler   |

The saved parameter file will be displayed in the tree view under "off line".

## Warning: it's impossible to load a parameter file if you don't use the same language.

# Loading parameters function

## Introduction

This function allows you to write all parameters already saved into an existing device. Only the parameters of saved transmitter configurations are displayed in the panels.

## Procedure

Select the function and choose the file corresponding to the kind of your device.

| 🏟 Configurtion file selection                          | × |
|--------------------------------------------------------|---|
| Fuji FCX-A/C II                                        |   |
| Downloading transmitter settings using file selection. |   |
| TEST                                                   |   |
|                                                        |   |
|                                                        |   |
| Cancel Load                                            |   |

#### FUJI HART EXPLORER

# Parameters reporting function

## Introduction

The report function is useful for taking a picture of your parameters. This function displays the parameters of all the panels into your browser. So you can print it, saved it using your browser.

## Procedure

After selection in the menu, a new window is opened in your browser. You can see a title and a 3 column tab of parameters for each panel. The tab show you the parameter description, value and value meaning.

| FUJI ELECTRIC FRANCE :           | Hart Ex | plorer     |  |
|----------------------------------|---------|------------|--|
| 2005-11-22 10:1 <del>2:</del> 05 |         |            |  |
| HART information : FCX-A/        |         |            |  |
| Manufacturer Id                  | 0x15    | Fuii       |  |
| Device type code                 | 0x2     | FCX-A/C II |  |
| N° of preambles                  | 5       |            |  |
| Universal command rev.           | 0x5     |            |  |
| Transmitter specific rev.        | 0x2     |            |  |
| Software rev.                    | 0x6     |            |  |
| Hardware rev.                    | 0x8     |            |  |
| Device func. flags               | 0x0     |            |  |
| Device id.                       | 0x23456 |            |  |
| Polling address                  | 0       |            |  |
| Fransmitter information : F      | FCX-A/C | н.         |  |
| Message                          |         |            |  |
| Descriptor                       |         |            |  |
| Date 0                           | 0/00/00 |            |  |
| Write Proctect                   | )ff     |            |  |

# Annexes

# Communication error

If an error occurs during the communication with the device a button appears. If you press that button, you will see a panel explaining the error.

|             | COM2<br>COM3                                                                            | Command error |                                                                                                    |            |
|-------------|-----------------------------------------------------------------------------------------|---------------|----------------------------------------------------------------------------------------------------|------------|
|             | COM4<br>COM5<br>COM6<br>COM7                                                            | invalid sel   | ection                                                                                                    |            |
|             | ifLine<br>TEST (Fuji FCX-A,<br>FRC 1 (Fuji FRC)<br>2 (Rosemount 305<br>1 (Fuji FCX-A/C) |               | device malfunction<br>configuration changed<br>cold start<br>undefined<br>output current fixed<br>analog output saturated<br>variable ( not primary ) out of limits<br>primary variable out of limits | Close      |
| inia<br>:ss | sation<br>Send Rov Err                                                                  |               |                                                                                                    |            |
|             |                                                                                         |               |                                                                                                    | Read Write |

This window can show you multiple error messages : maybe only one is correct in your case.